20 30 40 50

# **TPS1100 Professional Series**

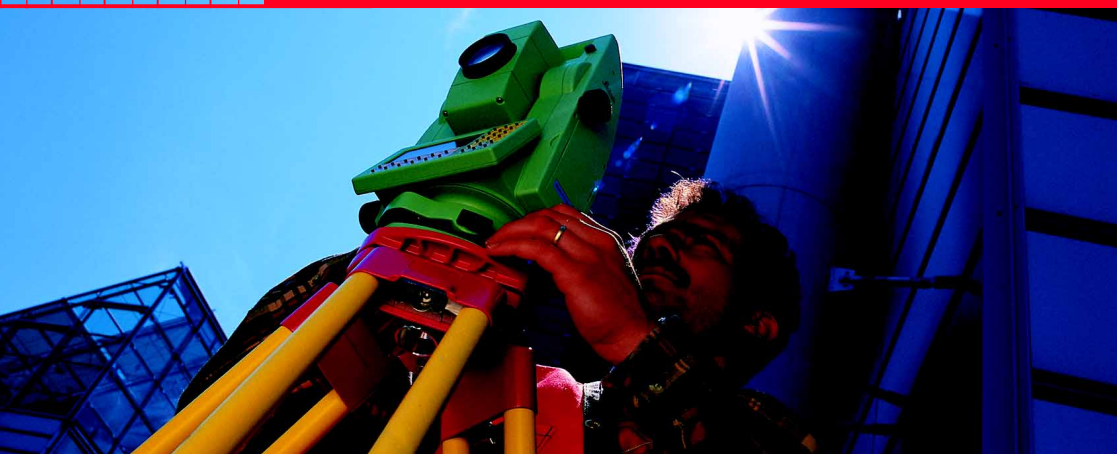

## Application programs Field Manual 2

English Version 2.1

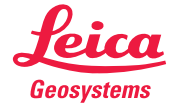

# The quick way to start with the TPS1100 Programs.

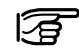

For additional details on single TPS1100 application program functions refer to the Applications Reference Manual on the CD.

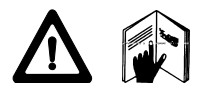

To use the equipment in the permitted manner, please refer to the detailed safety instructions in the User Manual.

© 2001 Leica Geosystems AG Heerbrugg, ® All rights reserved.

# **Index**

3

| How to use this manual                                                  | 4         |
|-------------------------------------------------------------------------|-----------|
| General functions                                                       | 6         |
| Area                                                                    | 8         |
| Sets of Angles                                                          | 16        |
| Traverse                                                                | 28        |
| Local Resection                                                         | 38        |
| COGO                                                                    | 42        |
| Auto Record                                                             | 56        |
| Face Scanning                                                           | 60        |
| DTM Stakeout                                                            | 65        |
| Reference Plane                                                         | 68        |
| Traverse Local COGO Auto Face DTM<br>Resection Record Scanning Stakeout | Reference |

Sets of angles

Area

## How to use this manual

This manual gives step by step instructions for the basic uses of the TPS1100 field programs and explains some advanced program features. It shall be used together with a TPS1100 instrument or the TPS1100 PC simulation

The proposed sequence of operations will guide you from the start to the end of a program.

Start Free Station from the program menu.

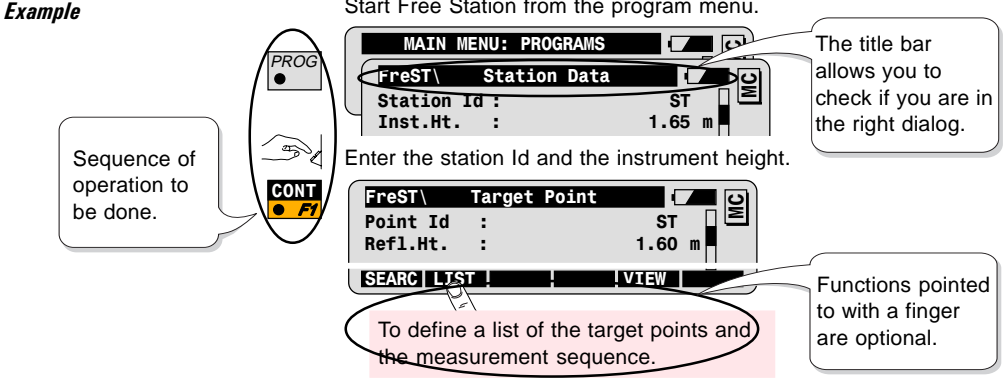

### Symbols used in the sequence of operation PROG Press the fixed key PROG. User input is necessary. and a ALL

Press the function key F1 to activate the function ALL.

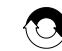

Repeat operation.

**Other Symbols** 

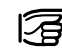

Important information and tips.

## Structure of the Field Manual

- 1 Introduction
- 2. Basic Procedure
- 3. Advanced Feature
- 4. Configuration
- 5. Program Flow

Each program is constructed with the same chapter structure. Each chapter answers questions:

What does the program do? What are its typical uses?

How do I start the program? How do I use it?

Which special functions can I use to optimize my field work?

How can I configure the program to my needs?

How can I navigate through the program? Where can I find a specific function?

# **General functions**

This chapter explains common functions that are used in almost all programs (see also Quick Start).

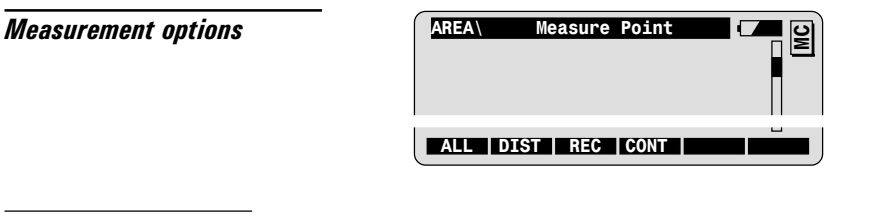

ALL key

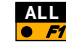

To measure a distance and record measurement data according to the active REC-mask.

DIST and REC combination

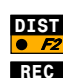

F3

To measure and display a distance.

To record displayed distance and angles according to the active REC-mask.

CONT

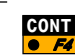

To accept displayed distance and angles, and continue to the next dialog without recording.

### Search Point Dialog

This dialog allows you to:

- Import the coordinates of a point from a data job or,
- Enter the coordinates of a point manually.

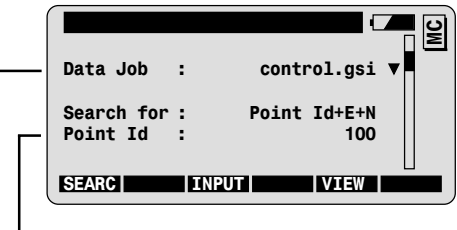

- First enter the point Id.
- → Modify the data job selection if necessary.

Coordinates available in Data Job

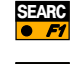

To import coordinates from data job and go to the next step **without** showing the point coordinates

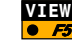

To import coordinates from data job and go to the next step  $\ensuremath{\textit{after}}$  showing the point coordinates

*Coordinates NOT available in Data Job* 

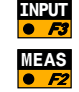

To enter coordinates manually.

To measure and record point coordinates. Not available in every program.

|              | Area                                                                                                    |
|--------------|----------------------------------------------------------------------------------------------------|
| Introduction | Calculates the area of a closed polygon which can be defined by straight lines and arcs.                                                                                   |
|              | The polygon points can be directly measured, imported from a coordinate data file, or entered manually.                                                                    |
|              | On site, area calculation can be used for field check of values shown in plans, estimation of the needed quantity of building material for pavement areas, lot subdivision |

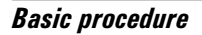

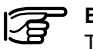

### Before starting Area:

The station must be set up and oriented.

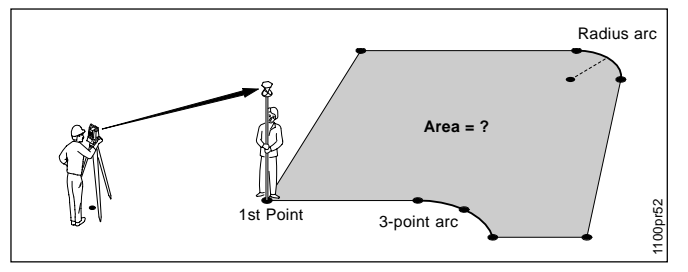

#### Known or Measured:

Coordinates of the points defining the closed polygon.

**Unknown:** Area of the closed polygon. .

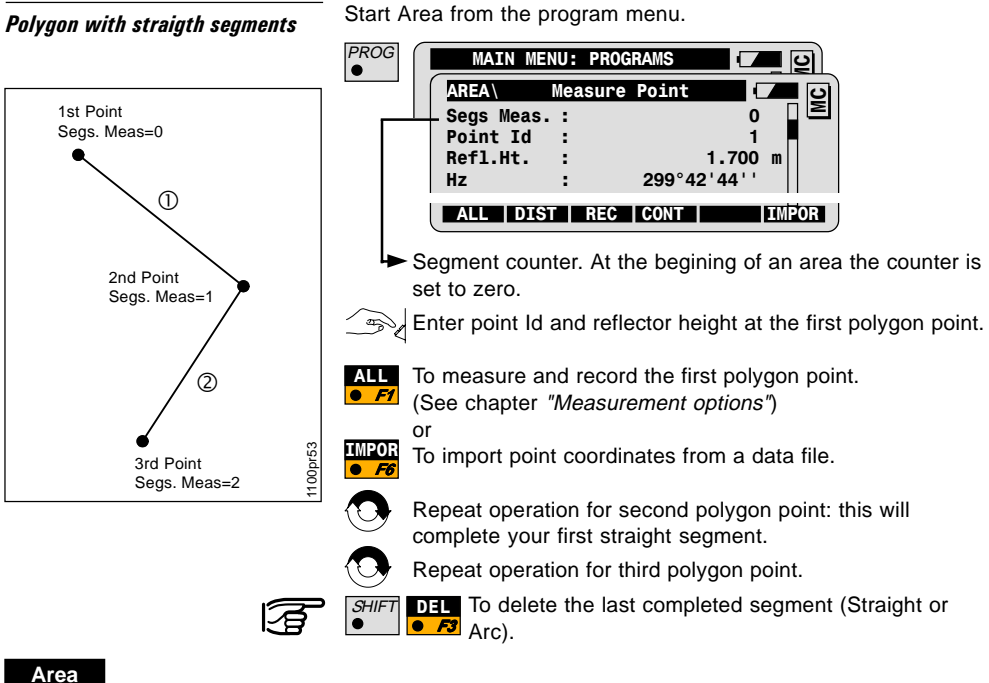

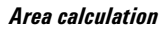

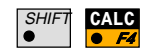

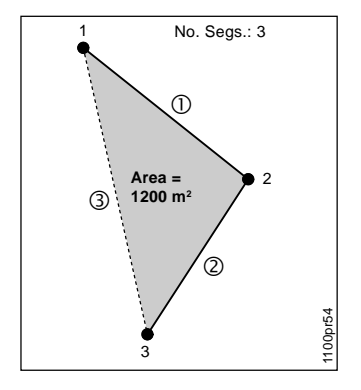

To calculate the area of the polygon

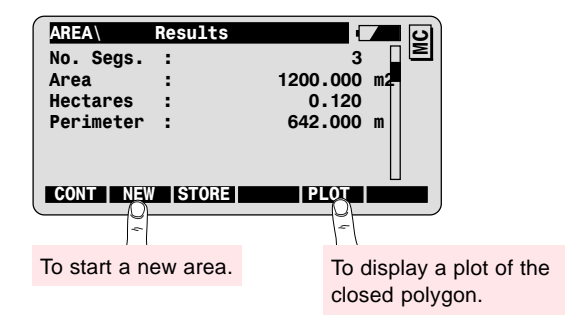

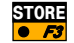

To store the displayed results if required.

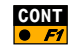

To add new points to the polygon. Returns to previous dialog "Measure Point".

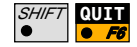

To quit the Area program.

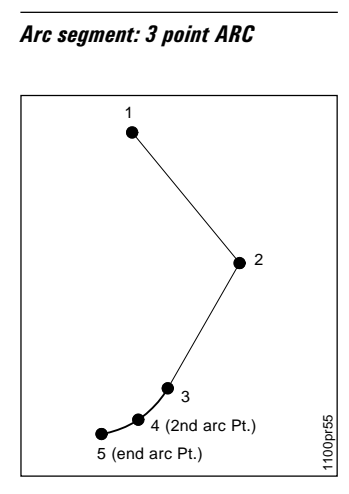

AREA\ Measure Point Segs Meas.: 2 Point Id : 4

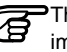

The first point of arc has already been measured or imported.

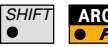

To call the 3 point arc function.

Press the key combination again if it is necessary to change the arc method.

| AREA                              | 3 Point arc       | - C - D |
|-----------------------------------|-------------------|---------|
| 3 point /<br>Point Id<br>Befl.Ht. | ARC, second point | 4       |

Enter point Id and reflector height at the second point of arc.

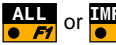

To measure or import the second point of the arc.

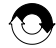

Repeat operation for the third point of the arc.

Returns to the dialog "Measure  $\ensuremath{\mathsf{Point}}$  ", once the arc is completed.

# Arc segment: Radius ARC: Arc defined by 2 points and radius

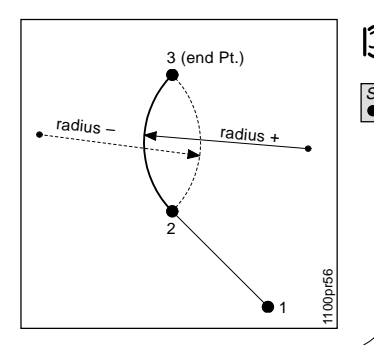

| AREA       | Measure Point |   | <u>ା</u> ତା |
|------------|---------------|---|-------------|
| Segs Meas. | :             | 1 |             |
| Point Id   | :             | 3 |             |

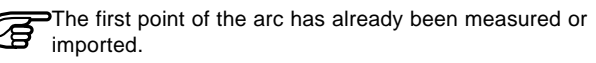

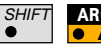

To call the 3 point arc function.

Press the key combination again if it is necessary to change the arc method.

| AREA                         | Radius Arc            |   |
|------------------------------|-----------------------|---|
| Radius<br>Point I<br>Refl.Ht | ARC, end point<br>d : | 3 |

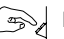

Enter point Id and reflector height at the end point of the arc.

- Radius +: radius Pt to the right of the arc
- Radius -: radius Pt to the left of the arc

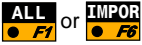

To measure or import the second point of the arc.

| AREA      | Radius | Arc |        |   | ମ      |
|-----------|--------|-----|--------|---|--------|
| Start Pt. | :      |     | 2      |   | $\geq$ |
| End Pt.   | :      |     | 3      |   |        |
| Radius    | :      |     | 10.500 | m |        |

Enter the radius of the arc.

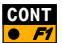

CONT Completes radius and returns to the dialog "Measure Point".

## Configuration

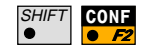

Call the configuration in the first application dialog.

| AREA\ M   | easure Point  | <b>– – 9</b> |
|-----------|---------------|--------------|
|           | Configuration | <b>–</b> – e |
| Two Faces | :             | NO           |

| Two Faces  | Single or two face measurement.                                                                  |  |
|------------|--------------------------------------------------------------------------------------------------|--|
| Code = 36  | Entry of identifying code (for instance: 36) for recording the area results in a GSI code block. |  |
| Log File   | Creation of a logfile.                                                                           |  |
| Log Flname | User definable name for the logfile.                                                             |  |
| Meas. Job  | Selection of the job for recording measurements.                                                 |  |
| Data Job   | Selection of the job containing the fix point coordinates.                                       |  |

## **Program Flow**

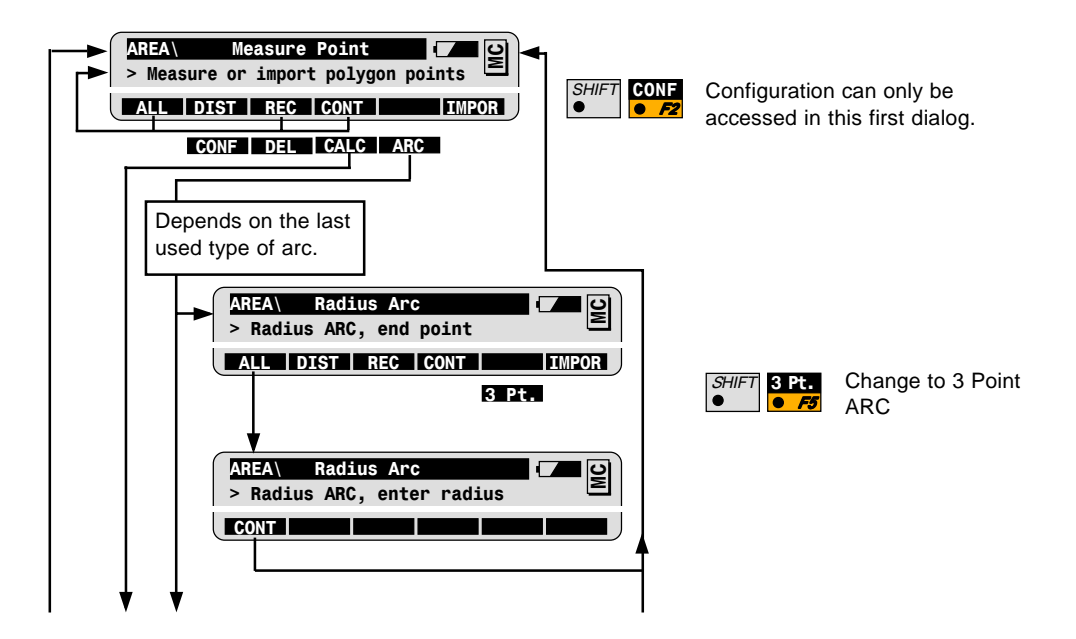

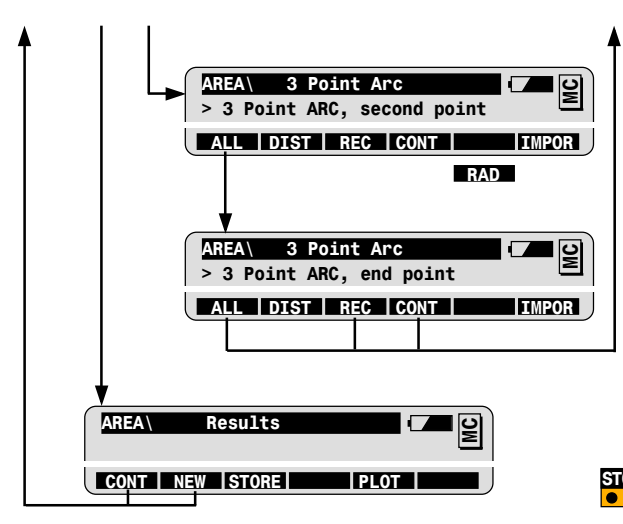

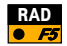

Change to Radius ARC

| ORE       | Code number        | WI41 |
|-----------|--------------------|------|
| <b>F3</b> | Number of Segments | WI42 |
|           | Area               | WI43 |
|           | Perimeter          | WI44 |

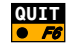

To quit the Program at any time.

#### Area

# Sets of Angles

### Introduction

Sets of Angles is used to measure directions to targets for which coordinates are not necessarily known. Distance measurements are optional.

The average direction of all sets, the standard deviation for the one observed direction and the standard deviation for the average of all directions is computed for each target.

This provides field checking and analysis of measurements while the instrument remains setup on the station.

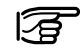

With motorized instruments rough pointing to each station is automatic, the operator needs only to refine the pointing before measuring. This eliminates observations to incorrect targets.

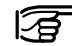

With Automatic Target Recognition, fine pointing and measurement can be automatic when the target is a reflector. The operator makes only the first observation to each station, then the rest of the measurements can be fully automated.

### **Basic procedure**

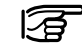

#### Before starting Sets of Angles:

Station set up and Orientation is optional (required if you want to record grid coordinates).

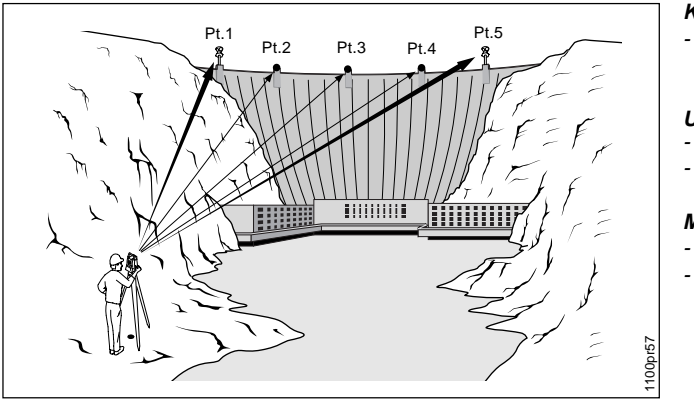

#### Known:

- Target: Point Id Refl. Ht.: optional

#### Unknown:

- Directions
- Distances: optional

#### Measure at Least:

- Two Target Points
- Two Sets

Start Sets of Angles from the program menu.

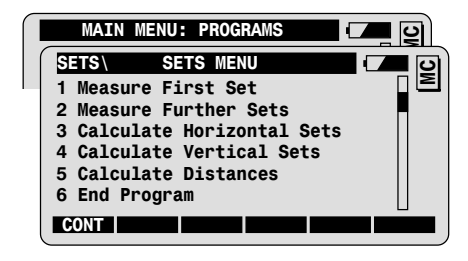

#### First half of First Set: Face I

 $\bullet^1$  Io

PROG

To measure first half of the first set. The instrument must be in Face I.

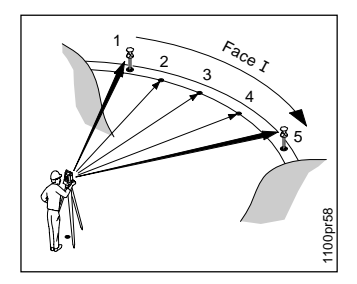

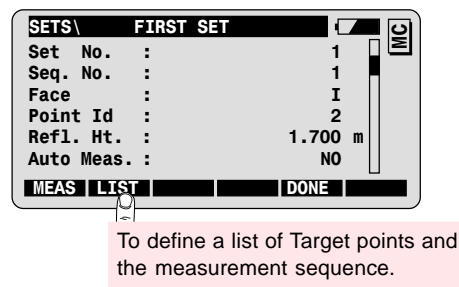

| Auto Meas. | Option of instruments with ATR.            |
|------------|--------------------------------------------|
| = YES      | Fine pointing and measurement to specified |
|            | target are fully automatic.                |

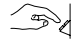

Enter Point Id at first target point.

If distances are measured: enter Refl. Ht. and check selection of the Prism Type at the bottom of the display.

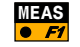

To call the measurement dialog.

| SETS      | First Set |         |
|-----------|-----------|---------|
| Point Id  | :         | 2 🛛 🖻   |
| Refl. Ht. | :         | 1.700 m |

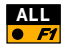

To measure and record first target point (See chapter "Measurement options").

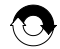

Repeat for each desired target.

You may define different reflector heights and prism types for each target. The values entered for each target will be recalled when measuring further sets.

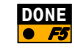

Ends first half of first set: all targets have been measured the first time.

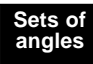

Second half of First Set: Face II

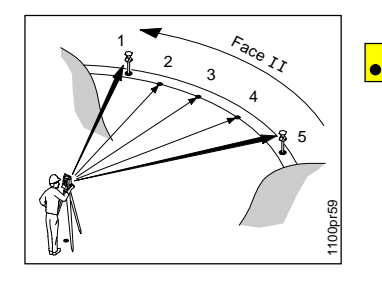

| SETS    | Sets Menu       |  |
|---------|-----------------|--|
| 1 Measu | re First Set    |  |
| 2 Measu | re Further Sets |  |

To complete first set, in Face II (required).

| SETS      | Measure Set | 💶 🗆 🖸   |
|-----------|-------------|---------|
| Set No.   | :           | 1 🛛 🖻   |
| Seq. No.  | :           | 1       |
| Face      | :           | II      |
| Point Id  | :           | 2       |
| Refl. Ht. | :           | 1.700 m |
| MEAS      | T           | DONE    |

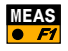

To call the measurement dialog.

Proceed as with the first half of the first set to measure the second half of the set.

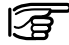

Motorized instrument will drive automatically to the target point.

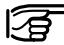

If Auto Meas has been set to YES, instruments with ATR will automatically measure the second half of the first set to all targets.

#### Measuring additional sets

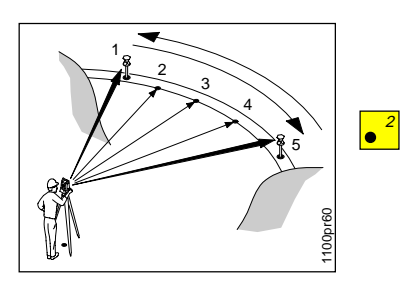

After the second half of the first set is completed, the Sets Menu is displayed again.

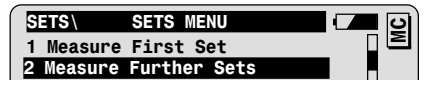

To measure additional sets.

You must measure at least two entire sets. You may measure up to a maximum of 64 targets, e.g. 8 sets to 8 targets.

| SETS       | Measure | Set 🛛   | <b>–</b> D |
|------------|---------|---------|------------|
| Set No.    | :       | 2       |            |
| Seq. No.   | :       | 1       |            |
| Face       | :       | I       |            |
| Point Id   | :       | 2       |            |
| Refl. Ht.  | :       | 0.000   | m          |
| #Auto.Sets | ::      | 1       |            |
| MEAS       | <       | > POSIT |            |

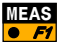

To call the measurement dialog.

Proceed as with the first set to measure the second set.

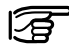

PIf you are working with **Auto Meas** = YES: you can set the number of sets to be automatically measured (**#Auto.Sets**).

#### **Calculate Sets Results**

You can calculate the results only after you have measured two entire sets.

The results are calculated individually for Horizontal Directions, Vertical Directions and Slope Distances from the Sets Menu.

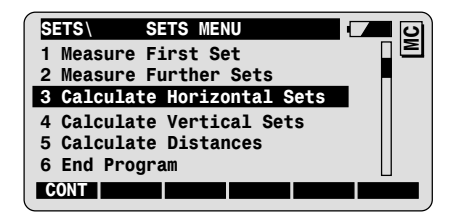

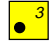

To calculate and display the results for horizontal sets.

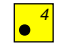

To calculate and display the results for vertical sets.

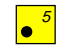

To calculate and display the results for distance sets.

#### Example for Horizontal Sets

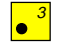

To display the results for horizontal directions:

| mR | Standard deviation of a single measurement.                                  |
|----|------------------------------------------------------------------------------|
| mM | Standard deviation of the average of all measurements to the Point Id shown. |

| SETS      | Hz Se | s Resi | ults    |     |          |
|-----------|-------|--------|---------|-----|----------|
| Pts.Activ | e :   |        | 4       | i – | Ξ        |
| SetsActiv | e :   |        | 4       | 1   |          |
| mR        | :     |        | 0.00002 | 2 g |          |
| mM        | :     |        | 0.00001 | g   |          |
| CONT      | STO   | RE     | MORE    |     | <u> </u> |

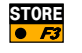

To store the Hz Set Results in the Meas Job and return to the Sets Menu.

Advanced Feature Results anlaysis: Example for Horizontal Sets MORE Call the results analysis for individual points and sets from the results dialog.

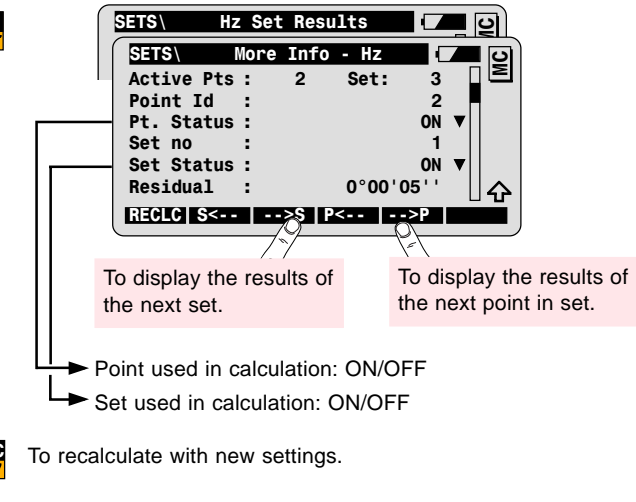

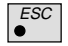

To return to the results dialog without changes.

## Configuration

| SHIFT<br>● | CONF |
|------------|------|
|------------|------|

ſ

Call the configuration in the first application dialog.

| 5 | SETS \  | SETS MENU     | <b>–</b> – 9 |
|---|---------|---------------|--------------|
| ſ | SETS    | Configuration |              |
|   | MeasMet | thod :        | >> ▼□ ፟      |

| MeasMethod: |                                                                            |
|-------------|----------------------------------------------------------------------------|
| =><         | Measure Face I, then measure Face II in the inverse sequence of Point lds. |
| =>>         | Measure Face I, then measure Face II in the<br>same sequence of Point lds. |
| =0          | Measure Face I followed immediately by Face II.                            |
| User Disp.  | Use the display mask defined by the user.                                  |
| Hz Tol.     | Entry of the tolerance for Hz-directions.                                  |
| VAngle Tol. | Entry of the tolerance for vertical directions.                            |
| Dist. Tol.  | Entry of the tolerance for distances.                                      |
| Log File    | Creation of a logfile.                                                     |
| Log Flname  | User definable name for the logfile.                                       |
| Meas. Job   | Selection of the job for recording measurements.                           |
| Data Job    | Selection of the job containing the fix point coordinates.                 |

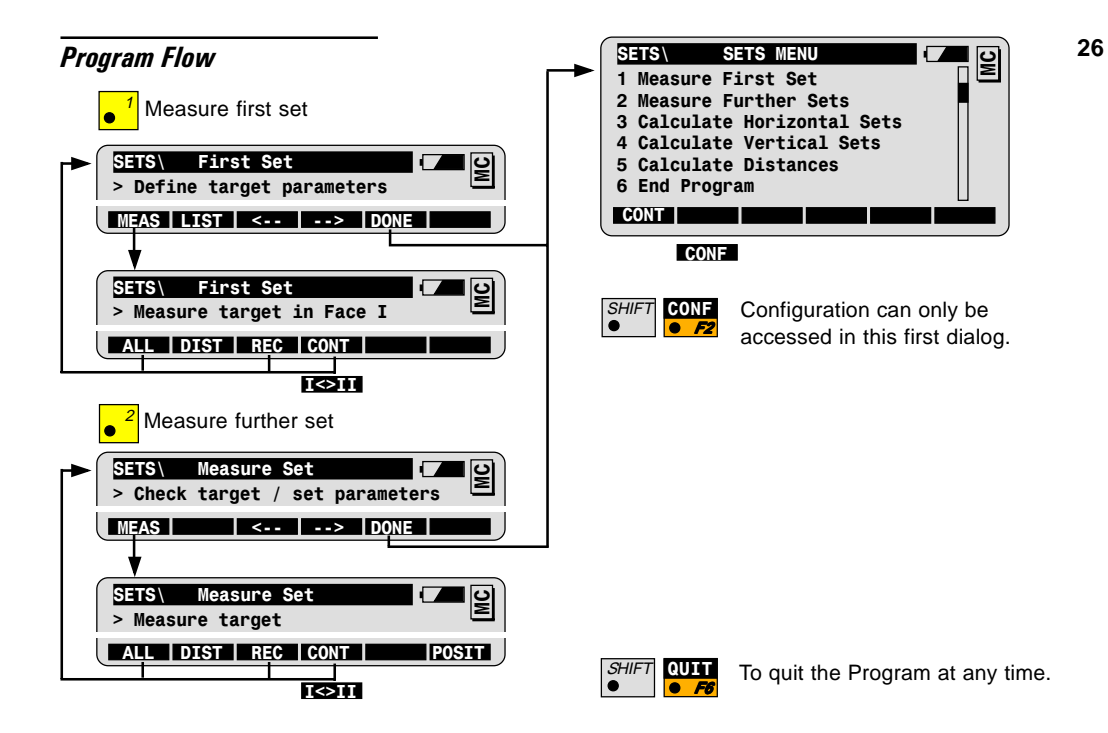

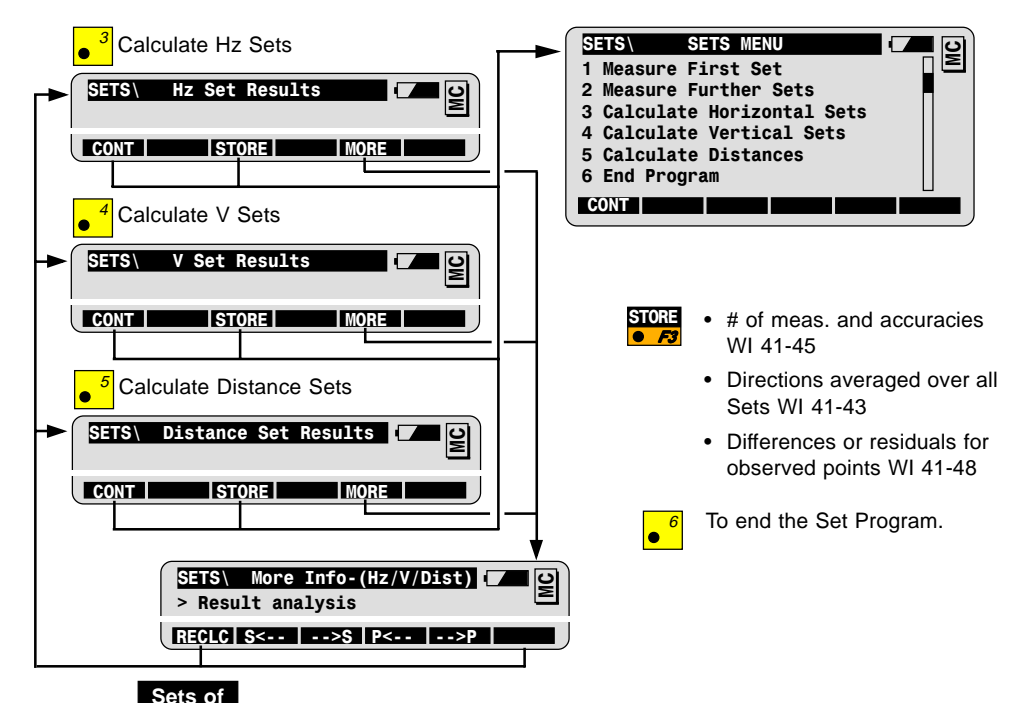

angles

## Traverse

### Introduction

Traverse allows multiple measurements (optionally in both faces) to Traverse Points and to carry the coordinates in the field.

Traverse will compute and display the traverse closure error after the closing point has been measured providing a field check of the traverse measurements.

Traverse also allows multiple measurements to Sideshot Points.

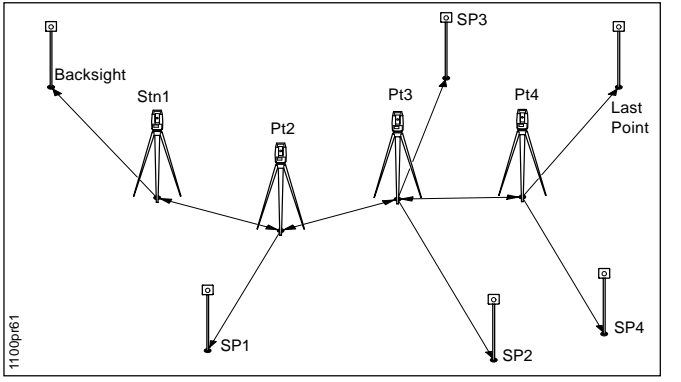

#### Known:

- Coordinates of first station
- Coordinates of backsight point or azimuth for orientation
- Coordinates of last Point

#### Unknown:

- Coordinates of traverse points
- Closure Error
- Coordinates of sideshot points (SP1 SP4)

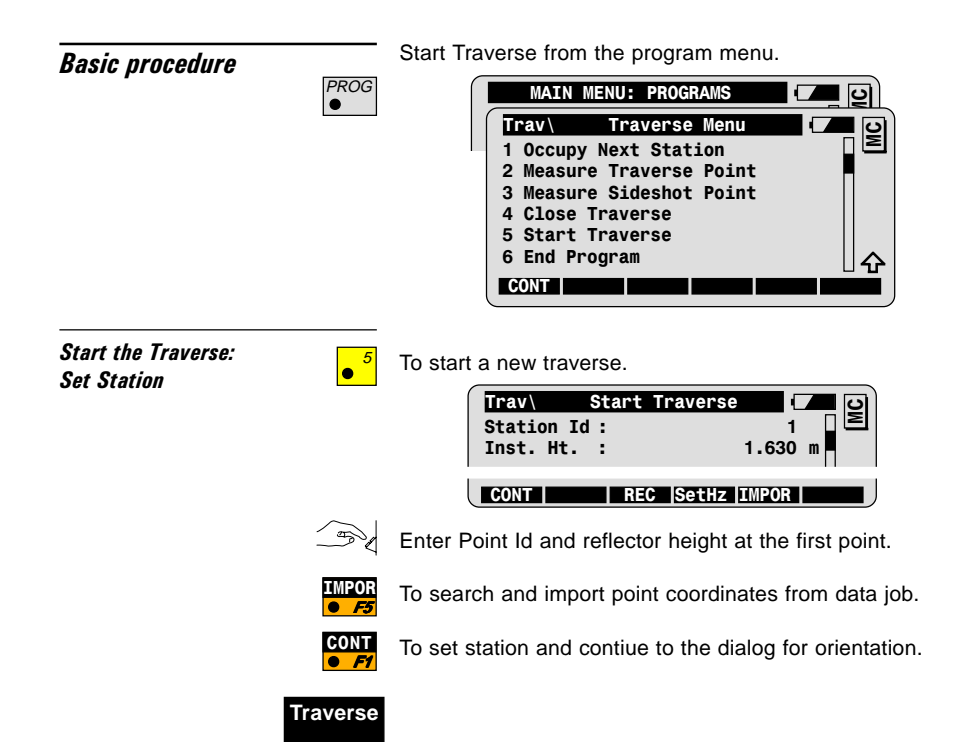

#### Set Orientation to Backsight Point

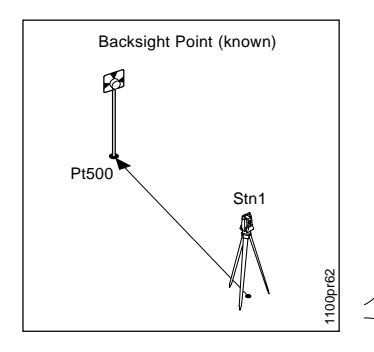

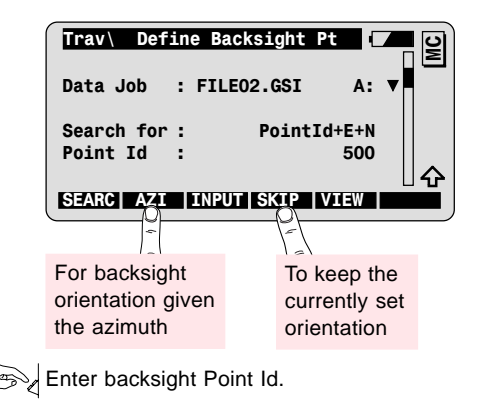

EARC

To search and import backsight point from data job.

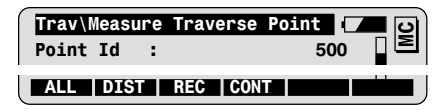

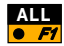

To measure and record backsight point and set the orientation.

Continues to Traverse Menu.

#### Measure to next Traverse Point

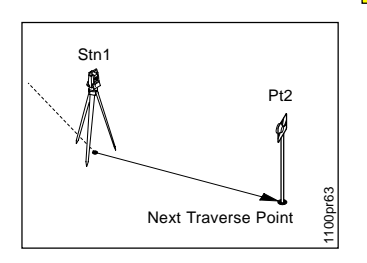

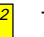

To measure to next Traverse Point.

| Trav\Measure | Traverse Point | <b>–</b> 0 |
|--------------|----------------|------------|
| Point Id :   | 2              |            |
| Refl. Ht. :  | 1.500          | m          |
| Hz :         | 68.4410        | g          |
| V :          | 64.5652        | g          |
| Slope Dist : | 3.076          | m          |
| Height Dif : | 1.625          |            |
| ALL   DIST   | REC CONT       |            |

Enter the point Id and Reflector Height at Traverse Point.

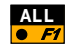

To measure and record Traverse Point. Continues to Traverse Menu.

#### **Occupy next Traverse Station**

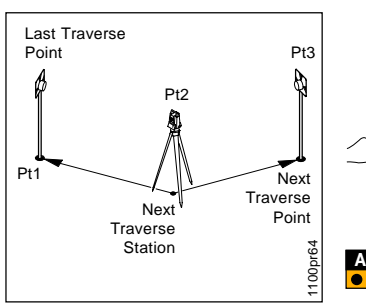

The instrument has been set up on the next traverse station.

- - To Occupy next traverse station.

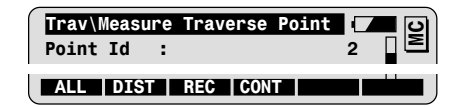

Enter Instrument Height. Enter Reflector Height at Backsight Point (the Backsight is the last traverse point).

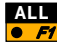

To measure and record Backsight. Continues to Traverse Menu.

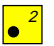

To measure to next traverse point.

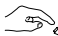

Enter Point Id and Reflector Height at traverse point.

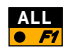

To Measure and record traverse point. Continues to Traverse Menu.

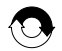

Repeat this sequence for each traverse point.

#### **Close Traverse and Compute Closure Results**

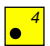

To close traverse on known point.

| Trav\ Defi             | ne Closing Pt          |    |
|------------------------|------------------------|----|
| Data Job               | : FILE02.GSI A:        | ▼■ |
| Search for<br>Point Id | : PointId+E+N<br>: 600 |    |
| SEARC                  | INPUT ST PT VIEW       | ₽  |

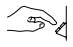

Enter the closing Point Id (the closing point is the last measured traverse point).

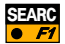

SEARC To search and import coordinates of closing point from data **F** job and view the Closure Results.

| Trav\ Closure Res | ults 🔽 🖸   |
|-------------------|------------|
| No.of Pts. :      | 5 2        |
| Length :          | 4.220 m    |
| Hor. Miscl :      | 0.001 m    |
| Vert.Miscl :      | 0.001 m    |
| ∆ East :          | 0.000 m    |
| ∆ North :         | -0.001 m   |
| SEARC INPUT       | ST PT VIEW |

Traverse

### Advanced Feature: To Measure to a Sideshot Point

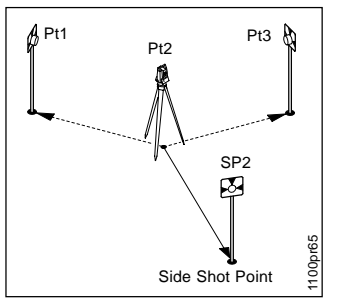

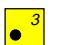

To measure to a Sideshot Point.

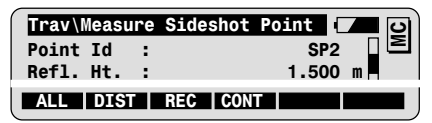

Enter the Point Id and Reflector Height at Sideshot Point.

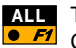

To measure and record Sideshot Point. Continues to Traverse Menu.

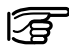

You may setup the instrument on a measured sideshot point if you want to measure further sideshots.

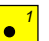

#### To occupy next Station

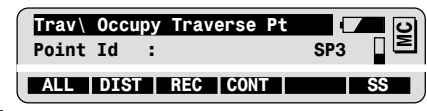

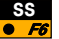

To occupy a sideshot station.

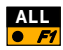

To measure and record Backsight. Continues to Traverse Menu.

### Configuration

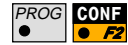

Call the configuration in the first application dialog.

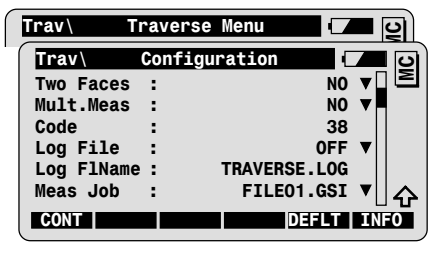

| Two Faces  | Single or two faces measurement.                                                                      |
|------------|----------------------------------------------------------------------------------------------------|
| Mult.Meas  | Multiple measurement to a single target point.                                                        |
| Code = 38  | Entry of identifiying code (for instance: 38) for recording the Traverse results in a GSI code block. |
| Log File   | Creation of a logfile.                                                                                |
| Log Flname | User definable name of the logfile.                                                                   |
| Meas. Job  | Selection of the job for recording measurements.                                                      |
| Data Job   | Selection of the job containing the fix point coordinates.                                            |

Traverse

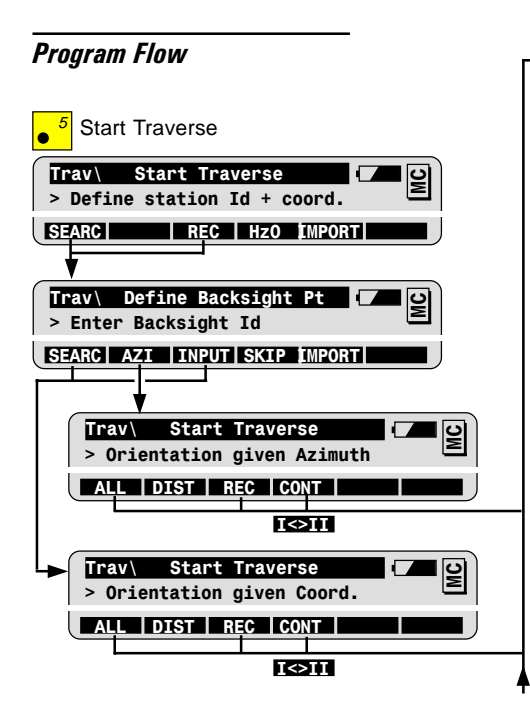

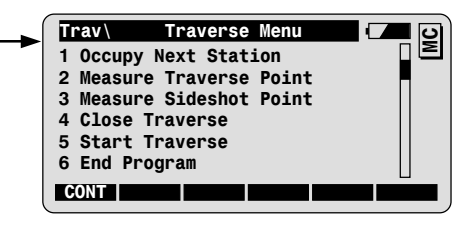

| SHIFT | CONF |
|-------|------|
| •     | • F2 |
| -     | -    |

Configuration can only be accessed in this first dialog.

Common procedure:

- (A) 5 Start Traverse
- (B) 2 Measure Traverse Point

move

- (C) 1 Occupy Next Station
- (D) 2 Measure Traverse Point (optional)
- (E) 3 Measure Sideshot Point

move ... and so on

(F) 4 Close Traverse
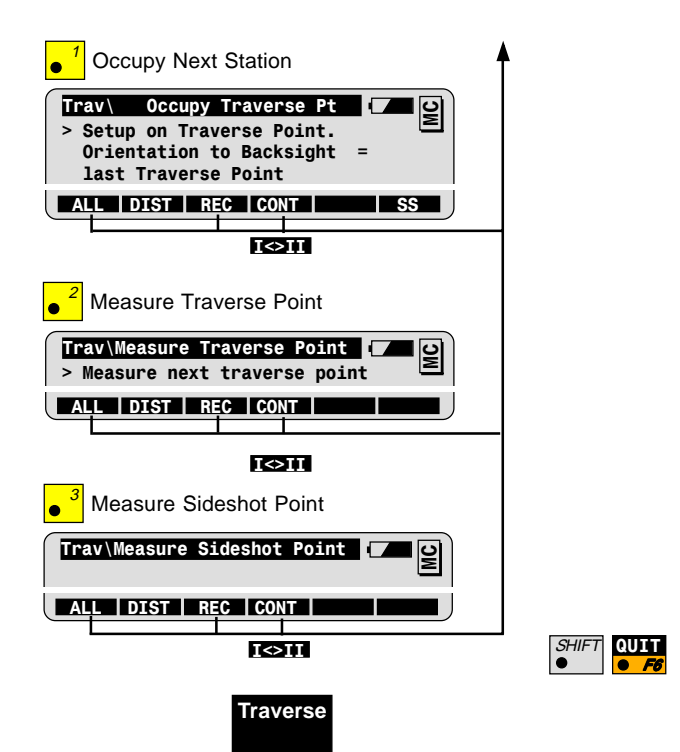

To quit the Program at any time.

# Local Resection

| Basic | Procedure |  |
|-------|-----------|--|
|       |           |  |

Local Resection is a resection in a local coordinate system.

The station coordinates and the Hz-circle orientation at the station are calculated in the local coordinate system from measurements to two points, where:

- the first point measured forms the centre of the local coordinate system.
- the second point measured determines the direction of the positive N-axis.

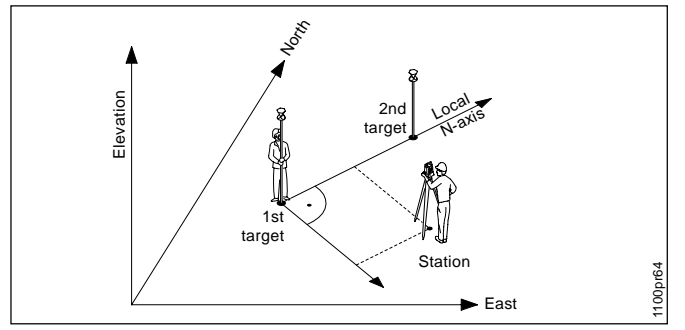

#### Known:

Local Coordinates of 1st target: •  $E_{Local} = 0$ ,  $N_{Local} = 0$ • Elevation  $_{Local} = 0$ Direction of the local N-axis, given by the 2nd target point.

#### Unknown:

Station local coordinates:

- Stn. E<sub>Local</sub>, Stn. N<sub>Local</sub>
- Stn. Elev. (optional)

Orientation in local system

### Local Resection

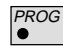

Start Local Resection from the program menu.

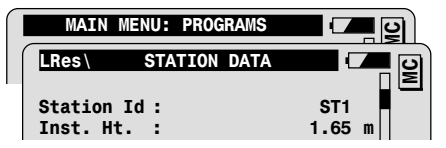

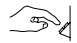

Enter the station Id and the instrument height.

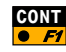

| LRes\ Meas | sure | Point 1     | / | । ତାଁ |
|------------|------|-------------|---|-------|
| Point Id   | :    | ST1         |   |       |
| Refl.Ht.   | :    | 1.60        | m |       |
| Hz         | :    | 123°32'23'' |   |       |
| V          | :    | 10°34'20''  |   |       |
| Slope.Dist | :    |             | m |       |
|            |      |             |   |       |
| ALL DIST   | R    | EC   CONT   |   |       |

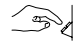

Enter Point Id and reflector height at the first target point.

Note that the first target point defines the centre of the local system.

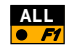

To measure and record first target point. (See chapter "Measurement options")

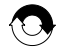

Repeat sequence for the second target point. This will define the direction of the local N-axis.

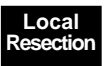

Dialog for the Local Resection results.

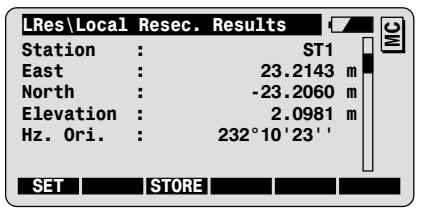

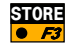

To record the Local Resection results.

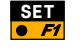

To set the station local coordinates and orientation, and close the program.

**Configuration** 

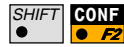

Call the configuration in the first application dialog:

| $\left[ \right]$ | LRes\    | STATION DATA  | <b>_ _</b> 2  |
|------------------|----------|---------------|---------------|
|                  | LRes     | Configuration | <b>–</b> – o) |
|                  | Two Face | s:            | NO            |

| Two Faces | Single or two faces measurement.                           |
|-----------|------------------------------------------------------------|
| Meas. Job | Selection of the job for recording measurements.           |
| Data Job  | Selection of the job containing the fix point coordinates. |

# **Program Flow**

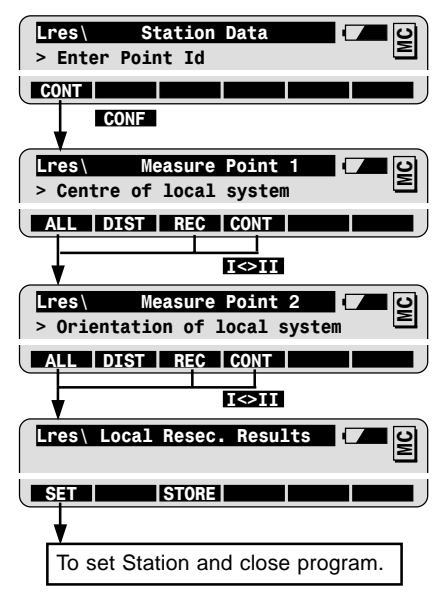

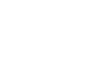

SHIFT

CONF

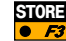

Station Point NumberWI 11Orientation correctionWI 25Station coordinates WI 84-86Last used reflector HtWI 87Instrument HeightWI 88

Configuration can only be

accessed in this first dialog.

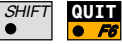

To quit the Program at any time.

Program for <u>Co</u>ordinate <u>Geo</u>metry calculations.

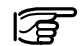

## Before starting COGO:

The station must be set up and oriented.

# COGO Menu

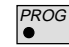

Call COGO from the program menu.

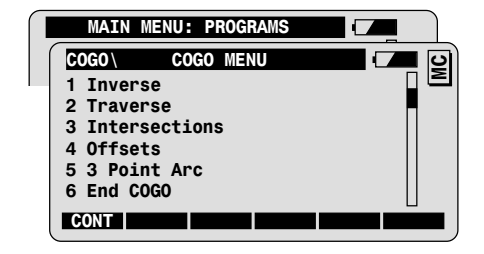

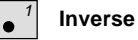

To calculate the azimuth and distance between two known points.

COGO

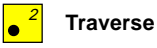

To calculate coordinates, given the azimuth and the distance from a known point.

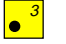

Intersections To calculate intersections given

- Bearings from two known points.
- Distances from two known points.
- A bearing and a distance from two known points.

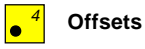

- To calculate the cross and length offset of a known point in relation to a baseline.
- To calculate a point, given the cross and length offsets in relation to a baseline.

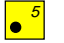

3 Point Arc

To calculate a radius point given 3 points.

# Inverse

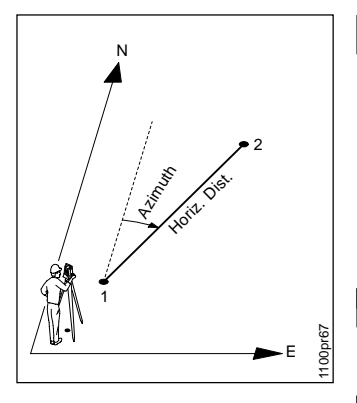

#### COGO \ COGO Menu COGO \ **Inverse From** • 1 MC coord.qsi ▼ Data Job : Search for : PtId+E+N Point Id SEARC MEAS INPUT VIEW To measure Point. Buter the Point Id of the first point. To search and import point from data job. Enter the Point Id of the second point.

Start the COGO function Inverse from the COGO Menu

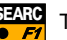

To display the inverse results.

| COGO       | Inverse | Results (   | <b>–</b> 0 |
|------------|---------|-------------|------------|
| From       | :       | 1           |            |
| То         | :       | 2           |            |
| Azimuth    | :       | 150°01'00'' |            |
| Horiz.Dist | :       | 12,34       | m          |

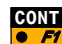

To return to the COGO Menu.

## Known:

- Point 1
- Point 2

### Unknown:

- Azimuth
- Horizontal Distance

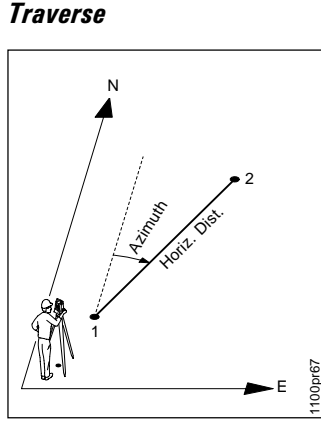

#### Known:

- Point 1
- Azimuth and horizontal distance to point 2

# Unknown:

- Coordinates of point 2

Start the COGO function Traverse from the COGO Menu

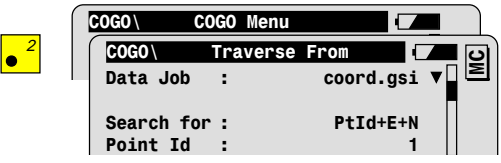

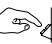

SEARC

Enter the Point Id of the first point of the traverse.

To search and import point from data job.

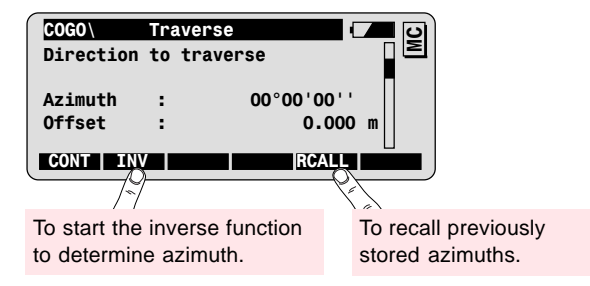

Enter Azimuth via numeric keys. 5

COGO

# Traverse with parallel offset

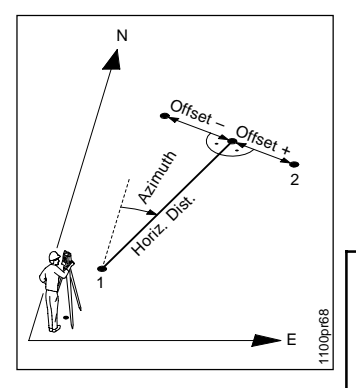

- Offset + to the right of the azimuth direction
- Offset to the left of the azimuth direction

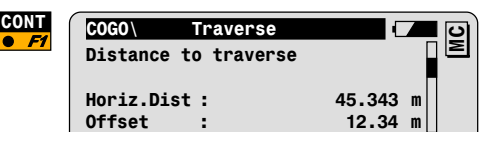

Enter horizontal distance to the second point of the traverse.

To display the traverse results:

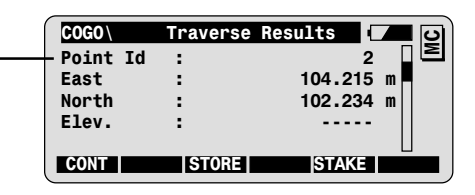

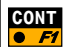

To return to the COGO Menu.

Enter a Point Id to activate following functions:

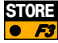

To record the coordinates of the calculated point.

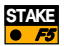

To stake out the calculated point.

# Intersections

Start Intersections from the COGO menu and choose one of the following three methods to calculate intersections.

Known:coordinates of first and second points: #1, #2Unknown:coordinates of intersection point(s)

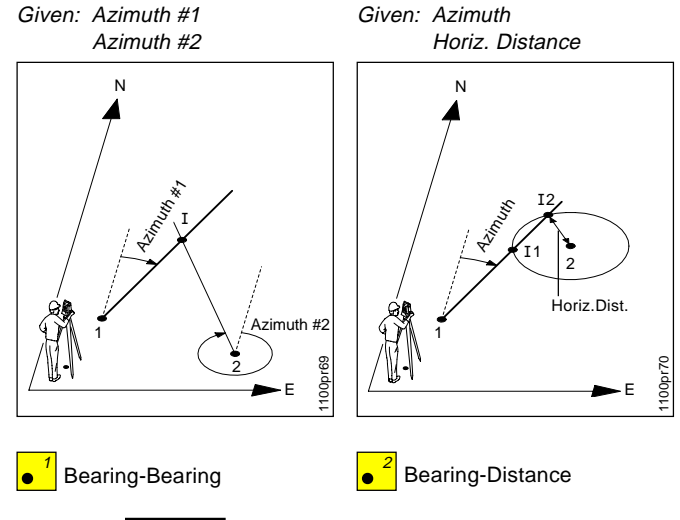

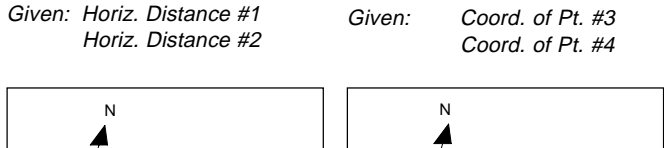

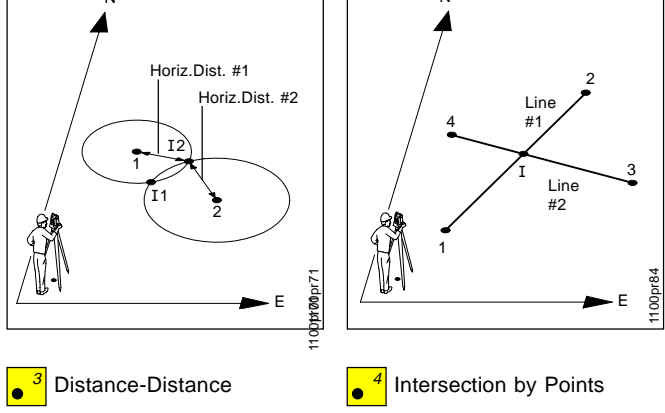

# **Bearing-Bearing**

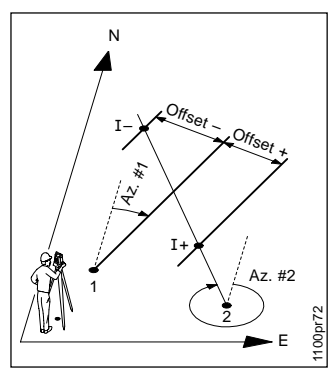

- **Offset +** to the right of the azimuth direction
- Offset to the left of the azimuth direction

# Start Bearing-Bearing from the intersection menu

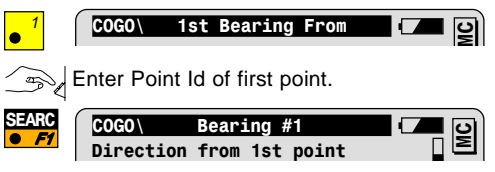

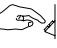

Enter **Azimuth** from first point. A parallel **Offset** #1 to azimuth #1 can be defined.

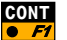

To define the second point.

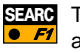

To enter **Azimuth** from second point. A parallel **Offset** #2 to azimuth #2 can be defined.

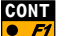

To display the intersection results.

| COGO  | Brg | -Brg | Results |        |   | <b>D</b> |
|-------|-----|------|---------|--------|---|----------|
| Point | Id  | :    |         |        |   | Ξ        |
| East  |     | :    |         | 100.23 | m | 4        |
| North |     | :    |         | 122.45 | m |          |
| Elev. |     | :    |         |        |   |          |

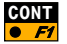

To return to the Intersections Menu.

COGO

### Distance-Distance

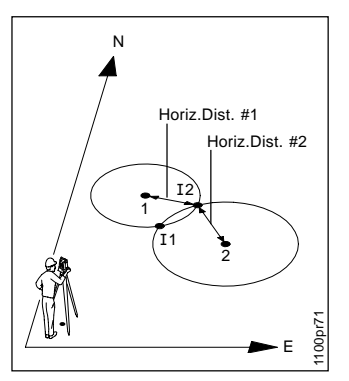

#### Known:

- Point 1, Horiz. Dist #1
- Point 2, Horiz. Dist #2

### Unknown:

- Coordinates of intersection points: 11, 12

## Start Distance-Distance from the intersection menu

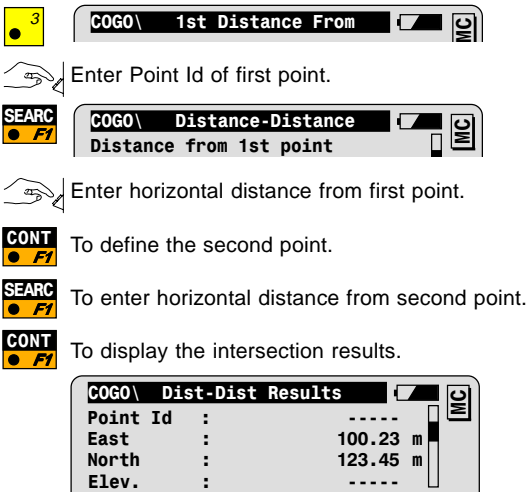

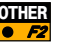

To toggle between intersection solution 1 or 2.

To return to the COGO Menu.

#### Intersection by Points

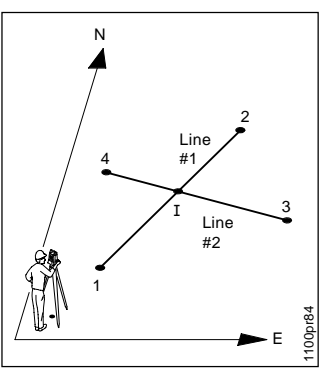

Start Intersection by Points from Intersections menu.

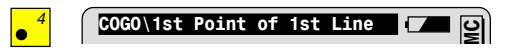

Enter Point Id of first point of first line.

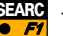

To search and import point from data job.

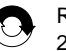

Repeat operation for 2nd point of first line and for 1st and 2nd point of second line.

Known:

- Point 1, Point 2
- Point 3, Point 4

### Unknown:

- Coordinates of intersection pointI

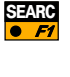

To display the intersection results.

| COGO\Inter | rs by I | Pnts | Results | <b>–</b> D |
|------------|---------|------|---------|------------|
| Point Id   | :       |      |         | . [2       |
| East       | :       |      | 100.2   | 3 m 📕      |
| North      | :       |      | 123.4   | 5 m        |
| Elev.      | :       |      |         | - 🛛        |

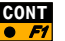

To return to the Intersections menu.

COGO

# Offsets

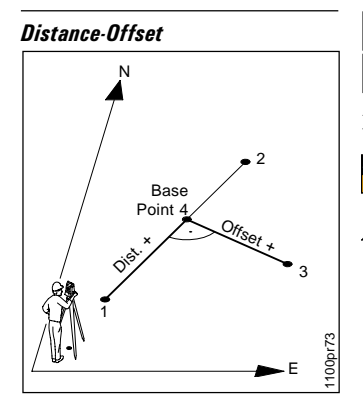

#### Known:

- Start point 1
- End point 2
- Offset Point

#### Unknown:

- Line Distance, Offset
- Coordinates of Base Point

Start Offset from the COGO menu, then Distance--Offset from the Offset Menu. 52

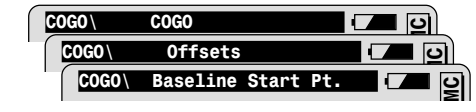

Enter the start point of the baseline.

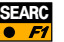

•

To search and import point from data job.

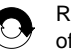

Repeat operation for the end point of the baseline and the offset point.

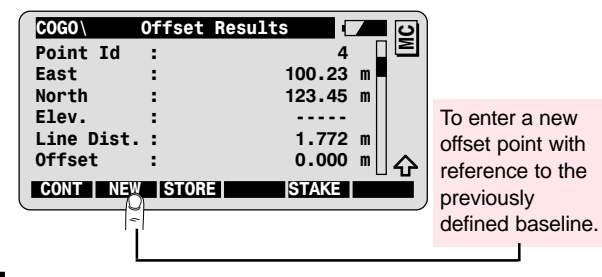

To return to the COGO menu.

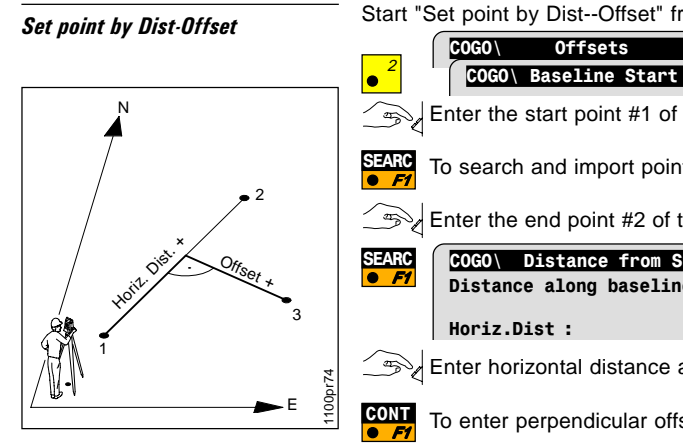

## Known:

- Start point 1
- End point 2
- Horiz, Dist and Offset to Offset Point

# Unknown:

Coordinates of Offset Point 3

Start "Set point by Dist--Offset" from the Offset Menu.

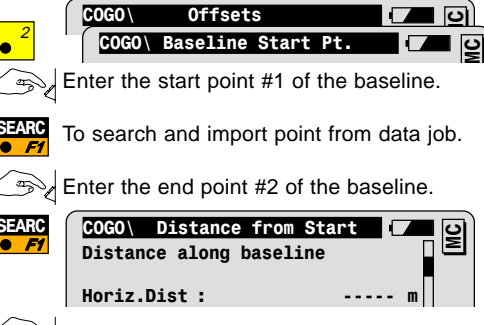

Enter horizontal distance along the baseline.

To enter perpendicular offset from the baseline.

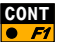

To display the calculated point coordinates.

| Point Id 3 ≥   East : 100.23 m   North : 123.45 m | COGO  | New | Point | coord. | - C    |    | S |
|---------------------------------------------------|-------|-----|-------|--------|--------|----|---|
| East : 100.23 m<br>North : 123.45 m               | Point | Id  | :     |        | 3      |    | Σ |
| North : 123.45 m                                  | East  |     | :     |        | 100.23 | m  |   |
|                                                   | North |     | :     |        | 123.45 | m  |   |
| LTEA                                              | Elev. |     | :     |        |        | m⊔ |   |

To return to the COGO menu

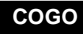

# 3 Point Arc

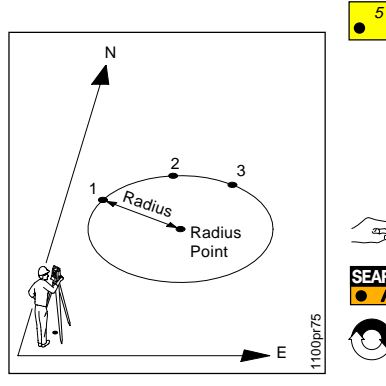

### Known:

- Arc Points 1, 2, 3

#### Unknown:

- Coordinates of Radius Point
- Radius of arc -

Start 3 Point Arc from the COGO Menu

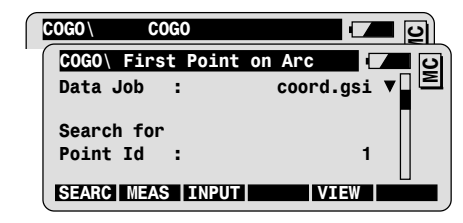

Enter the first point of the arc. and a

SEARC

To search and import point from data job.

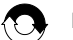

CONT

Repeat operation for the second and third points of the arc.

| COGO \ | Radius | Pt  | Results |       | C |   | <u>।</u> ତା |
|--------|--------|-----|---------|-------|---|---|-------------|
| Point  | Id :   |     |         |       | - |   | Σ           |
| East   | :      |     |         | 100.2 | 3 | m |             |
| North  | :      |     |         | 123.4 | 5 | m |             |
| Elev.  | :      |     |         |       | - | m |             |
| Radius | :      |     |         | 1.77  | 2 | m |             |
|        |        |     |         |       |   |   | <b>⊡</b>    |
| CONT   |        | STO | RE      | STAKE |   |   |             |

To return to the COGO menu.

# Configuration

Call the configuration in the first application dialog.

| SHIFT | CONF |
|-------|------|
| •     | • F2 |

| COGO \ | COGO Menu | <u>ැ</u> වි  |
|--------|-----------|--------------|
| COGO   | Configu   | ration 🗾 🗾 🖸 |
| Direc. | Туре :    |              |

| Direc.Type   | Define the type of direction to be displayed within COGO:<br>Choose between <b>BEARING</b> and <b>AZIMUTH</b> . |
|--------------|----------------------------------------------------------------------------------------------------|
| Offset = Yes | To allow the entry of parallel offsets.                                                                         |
| Meas job     | Selection of the job for recording measurements.                                                                |
| Data job     | Selection of the job containing the fix point coordinates.                                                      |

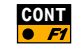

To exit the configuration dialog.

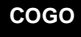

# Auto Record

# Introduction

Auto Record is especially designed for instruments with ATR. It is used to automatically record measurement data, based on following recording modes:

- Time mode,
- Distance mode and/or
- Stop mode.

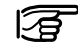

You can combine the recording modes and manually record measurement data at any time in these modes.

Auto Record in **Stop** mode is recommended for ordinary detail surveys. As long as the prism is moving Auto Record will not record any measurement data. When the prism stops for a few seconds Auto Record will record measurement data, you may then start toward the next point.

Auto Record in **Time** or **Distance** mode is best for large survey, e.g. for topographic surveys which are not suitable for photogrammetry.

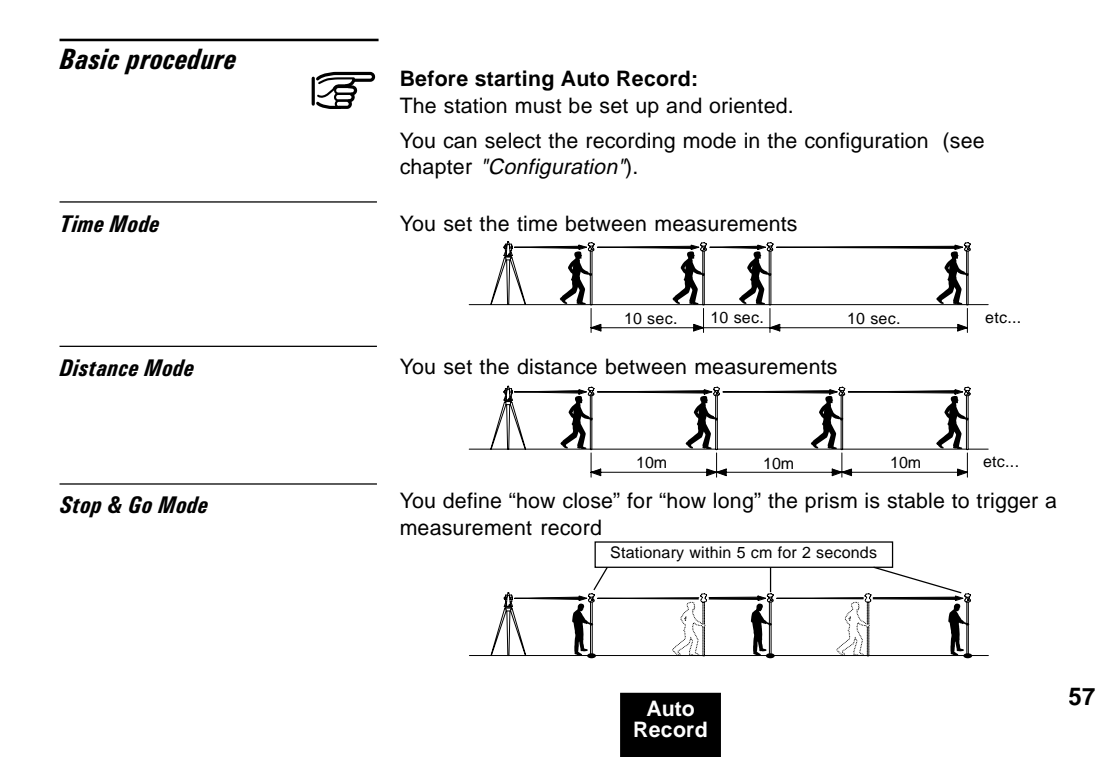

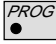

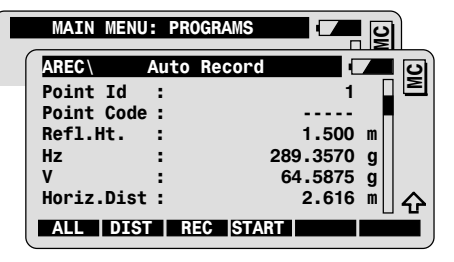

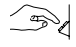

Enter Point Id of starting point and reflector height. Aim at the reflector.

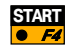

To start Auto Record: the instrument locks onto the prism and starts the rapid tracking mode. It follows the prism as your move about the survey site.

Measurement data are recorded automatically according to the settings in Configuration.

You may input and record codes as necessary as you capture data.

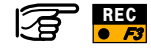

To manually record measurement data at any time.

# **Configuration**

Call the configuration in the first application dialog.

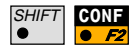

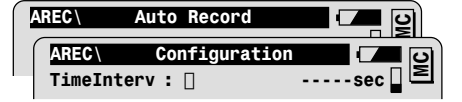

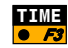

To switch the **time** mode ON or OFF.

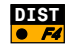

To switch the **distance** mode ON or OFF.

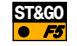

To switch the Stop & Go mode ON or OFF.

| Time Interv | Time interval for automatic recording of the measurement data.                                                 |
|-------------|----------------------------------------------------------------------------------------------------|
| Dist.Interv | Distance interval for automatic recording of the measurement data.                                             |
| Stop Pos.   | In stability mode: range in which the prism must be held stable during <b>Stop Time</b> .                      |
| Stop Time   | In stability mode: time interval during which the prism must be held stable within the range <b>Stop Pos</b> . |

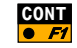

To exit configuration dialog.

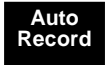

# Face Scanning

# Introduction

Face Scan automates the process of measuring a sequence of points along a vertical face. The boundaries of the window of interest and the interval values for vertical and horizontal grid are defined by the user.

Face Scan can be run on motorized instruments with the option "reflectorless EDM" only.

# **Basic Procedure**

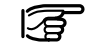

# Before starting Face Scanning:

The station must be set up and oriented.

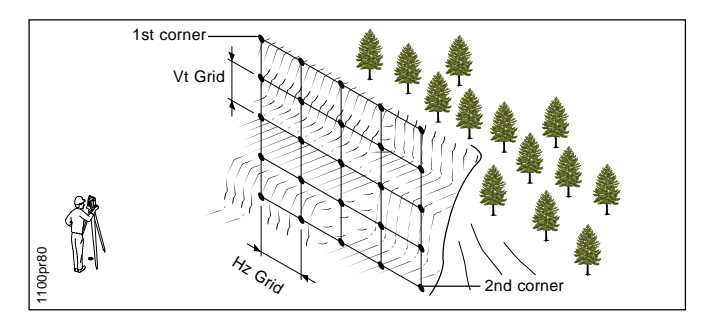

#### Known:

Window to be scaned Grid parameters:

- Hz Grid
- Vt Grid

### Unknown:

- Grid Point Coordinates

Start Face Scan from the program menu.

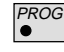

Window boundaries

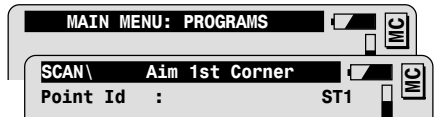

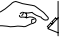

Enter point Id at the first corner of the window to be scaned.

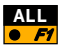

To measure and record first window corner. (See chapter "Measurement options")

Repeat sequence for the second window corner.

Scanning Parameters

| SCAN    | Para | ameter | Setting | s (    |   | <u>ပ</u> |
|---------|------|--------|---------|--------|---|----------|
| Estim # | #Pt. | :      |         | 25     |   | Σ        |
| Estim 1 | time | :      | 0       | :00:35 |   |          |
| Point 3 | Id   | :      |         | 100    |   |          |
| Hz Gri  | d    | :      |         | 1.00   | m |          |
| Vt Grie | d    | :      |         | 1.00   | m |          |
| Dist.   | Tol  | :      |         | 1.00   | m |          |
| SCAN    |      |        |         |        |   |          |

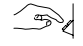

Enter Point Id of the first grid point.

Enter the grid parameters Hz Grid and Vt Grid.

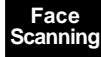

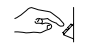

Enter the distance tolerance (**Dist. Tol**): if the distance difference between measured and previous points exceeds the tolerance, the measured point will be rejected.

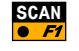

To start the face scanning and display information on the scanning process.

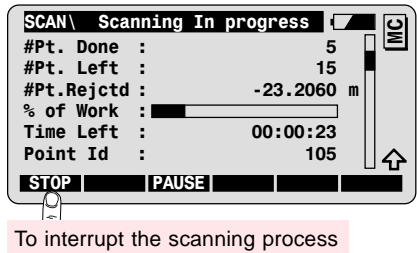

Following dialog is displayed at the end of the scanning process.

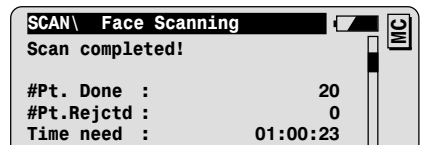

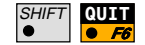

To quit the program.

End of Scan

# Configuration

Configuration can only be accessed in this first dialog.

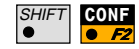

| SCAN     | Aim 1st corner | - C () |
|----------|----------------|--------|
| SCAN     | Configuration  | o 🗖 🗖  |
| Red Lase | r :            | OFF    |

| Red Laser  | To activate the laser pointer.                             |
|------------|------------------------------------------------------------|
| Log File   | Creation of a logfile.                                     |
| Log FIName | User definable name for the logfile.                       |
| Meas. Job  | Selection of the job for recording measurements.           |
| Data Job   | Selection of the job containing the fix point coordinates. |

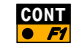

To exit the configuration dialog.

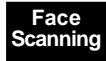

# **Program Flow**

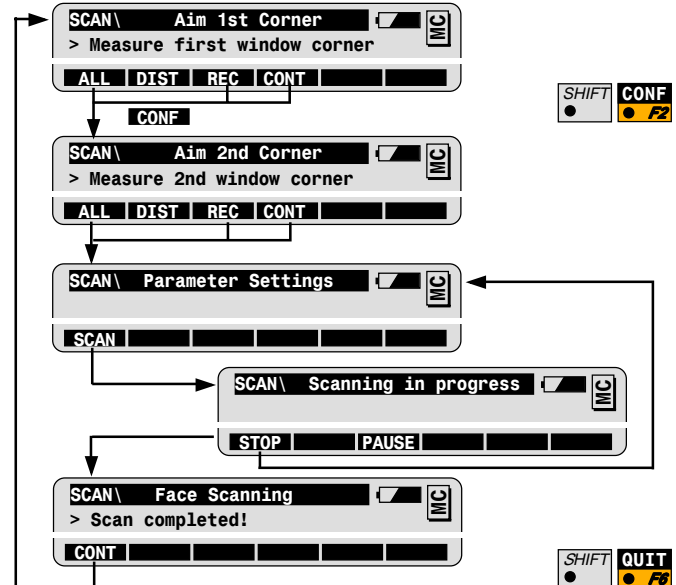

SHIFT CONF

Configuration can only be accessed in this first dialog.

To quit the Program at any time.

# DTM Stakeout

# Introduction

This program compares a field measurement against a stored  $\underline{D}$ igital Terrain Model to calculate and display the Cut or Fill between the existing ground and the DTM.

DTM Stakeout may be used for staking out where the DTM represents the surface to be staked out. It may also be used for quality control purposes where the DTM represents the final project surface.

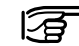

### Before starting DTM Stakeout:

The station must be set up and oriented.

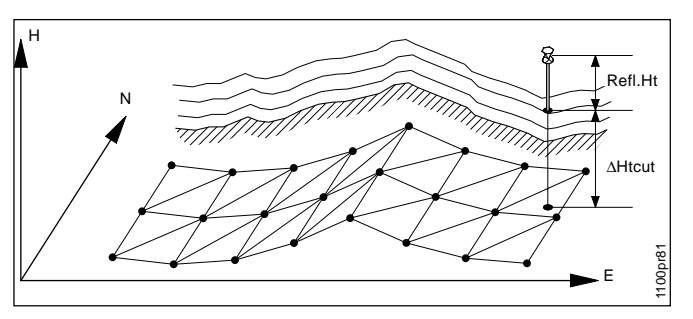

Known: DTM file

Unknown:

Cut of fill from any measurement to the surface of the DTM.

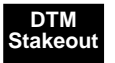

# **Basic Procedure**

## Start DTM Stakeout from the program menu.

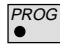

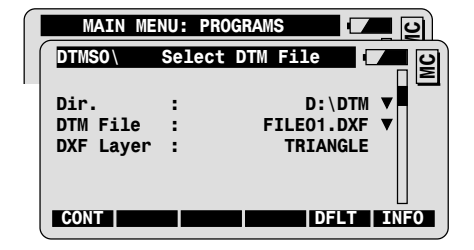

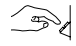

Select the filename for the DTM. The file must be in the "\DTM" directory on the PC Card. If the file is a .DXF file, enter the DXF layer name for the DTM.

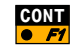

To continue to the Measure dialog.

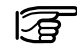

DTM Stakeout will automatically check the validity of the file.

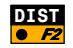

To measure a point and view results.

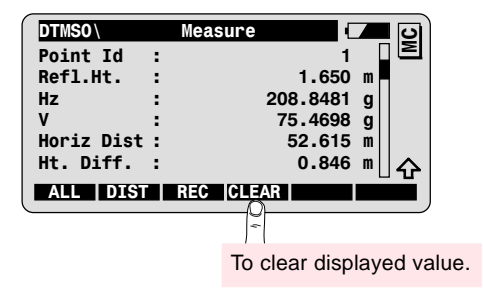

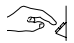

Enter the point Id and the reflector height of the target point.

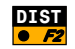

To measure a distance and calculate the cut/fill values.

Scroll to the bottom of the dialog to view the cut/fill values.

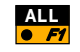

To measure and record the cut/fill values and the coordinates of the target point. (See chapter "Measurement options")

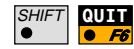

To quit the program.

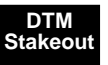

68

| Introduction    |   | Reference Plane is used to measure points in reference to a defined plane.                                                                                                    |
|-----------------|---|----------------------------------------------------------------------------------------------------|
|                 |   | The plane is defined by 2-10 points. Two points define a vertical plane. If more than 3 points are used a least squares adjustment is calculated.                                                                                              |
|                 |   | Points are calculated by intersection of the line of sight with the determined plane. The coordinates are updated with telescope movement. If a distance is measured to a point, the deviation of this point from the plane is also displayed. |
|                 |   | The plane can be determined in the instrument coordinate system<br>or a local coordinate system can be set by entering local<br>coordinates for the first point. All measured points are calculated in<br>the selected system.                 |
| Basic Procedure |   | The first step is to define the plane using 2-10 points. The coordinate system is selected in the Main Menu.                                                                                                    |
|                 | F | Before starting Reference Plane:<br>If Instrument Coordinates are used, the station must be setup and                                                                                                    |

oriented.

## **Coordinate System**

## Local Coordinates

A "local" system is defined independent of the current instrument orientation by entering local coordinates for the first measured point.

•<sup>2</sup>

Instrument Coordinates

Points on the plane have instrument coordinates.

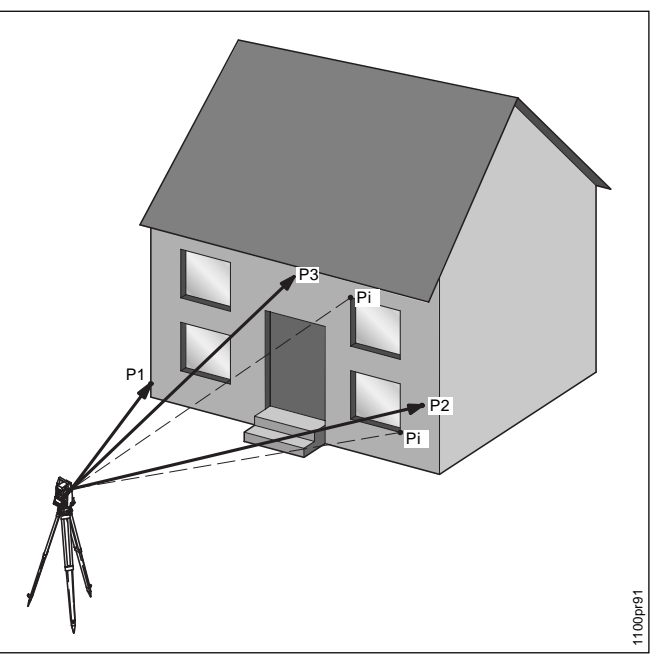

Reference Plane

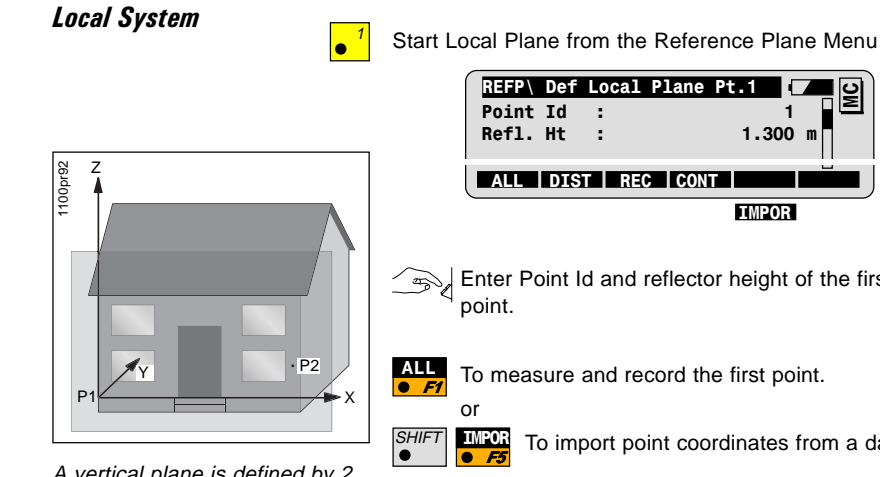

A vertical plane is defined by 2 points. The X-axis goes through P1 and to the right (as seen from the station). It is horizontal.

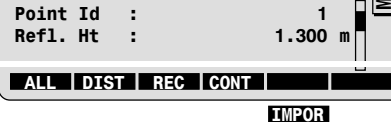

Enter Point Id and reflector height of the first plane definition

To import point coordinates from a data file.

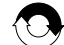

Repeat operation for up to 10 points to define plane.

#### To calculate the plane. CALC

Calculation is possible after two points are input. Two points define a vertical plane.  $\geq$  4 points results in an adjustment.

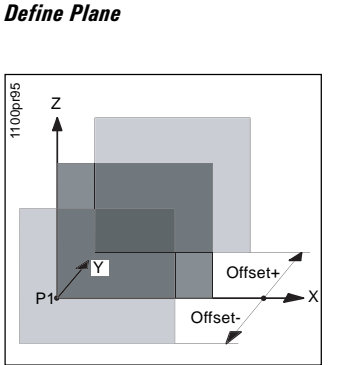

Define and edit plane parameters. Display standard deviation.

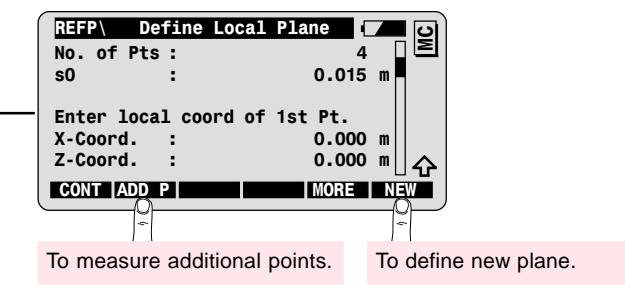

Coordinates of projection of first measured point onto plane. Determines the local coordinate system.

- Offset + in direction of the positive Y-axis (normal vector).
- Offset in direction of the negative Y-axis (normal vector).

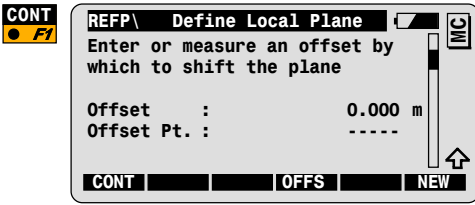

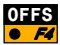

To measure point to shift plane through.

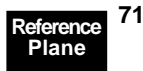

#### Measure on plane

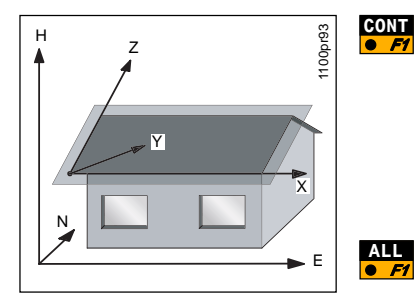

X and Z-coordinates change with telescope movement. If distances 72 are measured, Y-coordinates and  $\Delta d$  (=distance from plane) change as well.

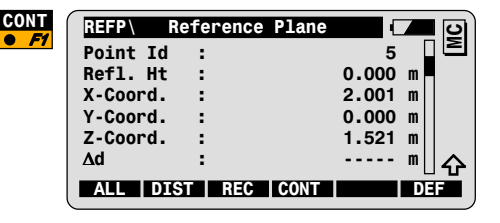

To measure distance and record point. Deviation from plane is recorded.

A tilted plane is defined by 3 or more points. The Z-axis is determined by the steepest grade, the Y-axis is the normal vector. X is perpendicular to both and horizontal.

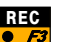

To record point on plane.

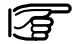

The GSI file always stores system values. Turn Logfile ON to store local coordinates (see Configuration).

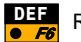

Return to Offset dialog.

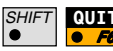

To quit the Reference Plane program.
### Instrument System

In an Instrument system plane-coordinates are instrument coordinates. Point measurement is identical to Local System.

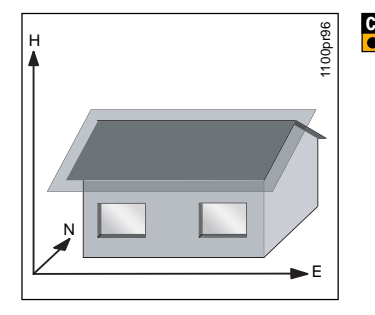

In Instrument system the plane lies within the instruments coordinate system and orientation.

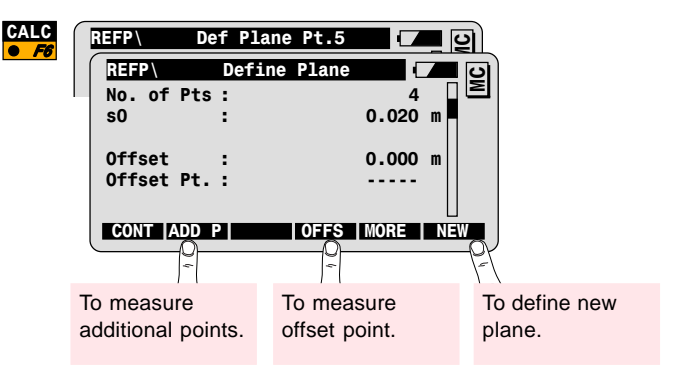

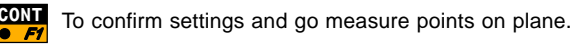

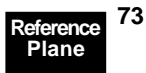

#### Measure on plane

All coordinates are updated with telescope movement. If a distance **74** is measured,  $\Delta d$  is calculated.

| REFP  |    | Reference | Plane 🛛  |    | 5        |
|-------|----|-----------|----------|----|----------|
| Point | Id | :         | 5        |    | Σ        |
| Refl. | Ηt | :         | 0.000    | m  |          |
| East  |    | :         | 1405.211 | m  |          |
| North |    | :         | 2210.541 | m  |          |
| Elev. |    | :         | 125.201  | m  |          |
| ∆d    |    | :         | 0.000    | m  | $\Delta$ |
| ALL   | DI | ST REC    | CONT     | DE | Ē        |

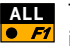

ALL To measure distance and record point. Deviation from plane **F** is recorded.

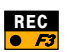

To record point on plane.

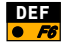

DEF Return to Define Plane dialog.

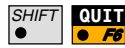

QUIT To quit the Reference Plane program.

# Advanced Feature: **Result Analysis**

Call the result analysis dialog from the plane definition dialog to view the deviation of each point from the calculated plane.

| MORE | REFP      | Define | Plane  |         | <b>_</b> 2) |
|------|-----------|--------|--------|---------|-------------|
|      | REFP      | Res    | ults   | (       | <b>7</b> 0) |
|      |           | PtId   | ∆d (m) | Sts     |             |
|      |           | 100:   | 0.001  | ON      |             |
|      |           | 101:   | -0.002 | ON      | ▼           |
|      |           | 102:   | 0.002  | ON      | ▼           |
|      |           | 103:   | -0.263 | 0FF     | ▼           |
|      |           | 104:   | -0.001 | ON      | ▼           |
|      | RECLC     |        |        | DEL     |             |
|      | $\square$ |        |        |         | )           |
|      |           |        |        | To dele | ete point.  |

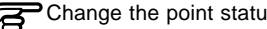

hange the point status:

| ON  | Point is included in the plane calculation.        |
|-----|----------------------------------------------------|
| OFF | Point is <b>not</b> included in plane calculation. |

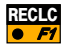

To recalculate the plane with the new settings.

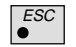

To go back to Define Plane dialog without saving changes.

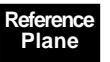

75

## **Configuration**

Call the configuration from the first application dialog.

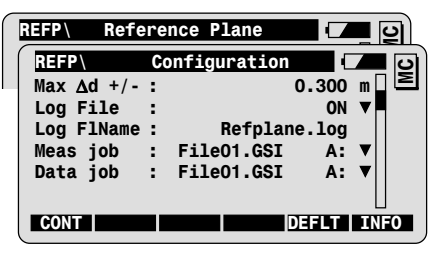

| Max ∆d   | Maximum allowed perpendicular deviation of<br>plane definition point from calculated plane. |  |
|----------|---------------------------------------------------------------------------------------------|--|
| Log File | Create a Logfile.                                                                           |  |

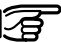

Should always be **ON** for Local systems since GSI file only stores system values.

| Log FIName User definable Logfile name. |                                               |
|-----------------------------------------|-----------------------------------------------|
| Meas job                                | Selected job to record data to.               |
| Data job                                | Selected job containing fixpoint coordinates. |

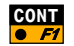

Confirm settings and exit the Configuration dialog.

# **Program Flow**

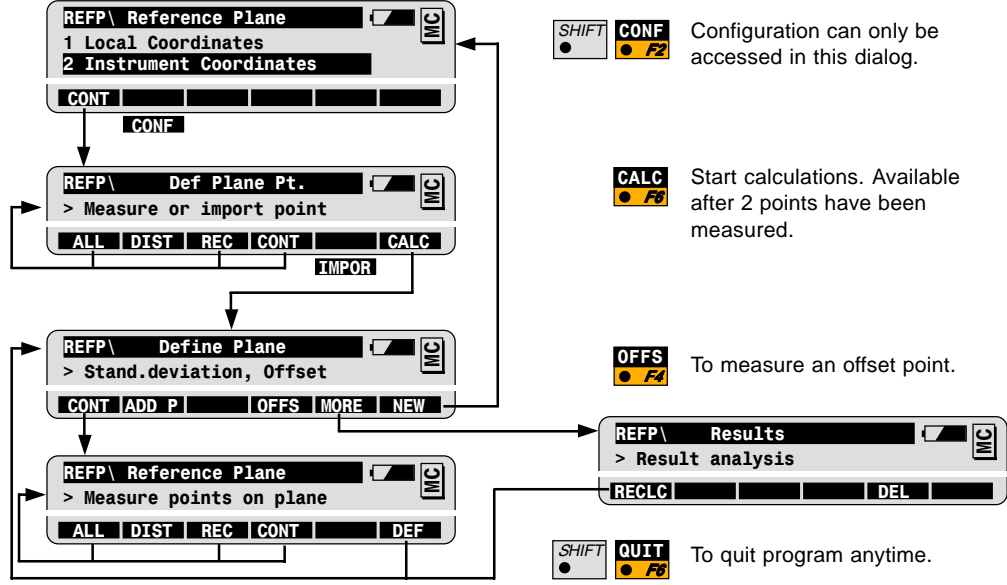

77

Reference Plane Leica Geosystems AG, Heerbrugg, Switzerland has been certified as being equipped with a quality system which meets the International Standards of Quality Management and Quality Systems (ISO standard 9001) and Environmental Management Systems (ISO standard 14001).

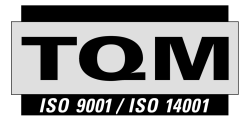

Total Quality Management -Our commitment to total customer satisfaction

Ask your local Leica Geosystems agent for more information about our TOM program.

710513-2.1.0en

Printed in Switzerland - Copyright Leica Geosystems AG, Heerbrugg, Switzerland 2001

Original text

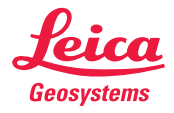

Leica Geosystems AG CH-9435 Heerbrugg (Switzerland) Phone + 41 71 727 31 31 Fax + 41 71 727 46 73 www.leica-geosystems.com